### Thème 1 : Et avant la France ?

| Activité               | Frise chronologique numérique et vidéo                                                                  |
|------------------------|----------------------------------------------------------------------------------------------------|
| Période                | du 11 au 15 janvier 2020                                                                                |
| Objectifs pédagogiques | Lire et comprendre une frise chronologique.<br>Visionner une vidéo, connaître le vocabulaire spécifique |
| Objectif numérique     | Savoir utiliser une application en ligne de frise numérique                                             |

### **Ressources de l'activité**

| MAG Musée archéologique Grenoble Saint-Laurent    | Vidéo sur le musée archéologique St Laurent de Grenoble                                      |
|---------------------------------------------------|----------------------------------------------------------------------------------------------|
| act1-frise-chrono-MSL.pdf                         | Frise chronologique pour les élèves                                                          |
| act1-frise-chrono-MSL.bin                         | Fichier .bin à ouvrir dans l'application en ligne<br>Frisechronos.fr pour afficher lla frise |
| act1-chronologie_evenements_video.pdf             | Chronologie des événements de la vidéo du musée St<br>Laurent de Grenoble                    |
| act1-tutoriel-frisechronos.pdf                    | Tutoriel de prise en main de Frisechronos.fr                                                 |
| act1-lexique.pdf                                  | Lexique pour le musée St Laurent                                                             |
| Texte à trous sur le musée St Laurent de Grenoble | Activité interactive LearningApps                                                            |
| Frisechronos.fr                                   | Accès direct au générateur de frises                                                         |

# Préparation de l'enseignant-e

- Télécharger et imprimer les documents ci-dessus.
- Télécharger le fichier « act1-frise-chrono-MSL.bin » et le mettre à disposition sur les ordinateurs de la classe.

### Déroulement

#### Partie 1 : temps collectif au vidéoprojecteur

- Regarder le début de la vidéo sur le musée archéologique St Laurent de Grenoble (3min 46s) collectivement, et demander aux élèves de noter les mots difficiles.
- Expliquer le vocabulaire.
- Donner la frise papier et rappeler / expliquer le fonctionnement d'une frise.
- Visionner une 2ème fois la vidéo en donnant la consigne suivante :

   « Nous avons construit cette frise pour vous aider à comprendre la vidéo.
   Écouter attentivement les commentaires de la vidéo pour vérifier que nous n'avons rien oublié. »
- On peut éventuellement ne pas projeter l'image pour se concentrer sur le son.
- Recueillir les remarques des élèves.
- Compléter la frise avec l'outil en ligne Frisechronos.fr (découverte des fonctionnalités : déplacement, modifier/effacer dans les différents champs texte, supprimer une image).
- Sauvegarder son travail (enregistrer dans un répertoire un fichier renommé explicitement : ex Frise vidéo corrigée .bin).

#### Partie 2 : temps collectif ou travail de groupe si suffisamment d'ordinateurs

• Faire le texte à trous LearningApps en s'aidant de la fiche lexique.

## **Prolongement optionnel**

Avec le modèle de la frise papier, construire la totalité de la frise avec l'outil Frisecronos.fr.